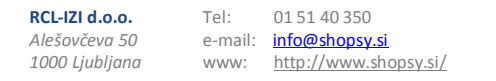

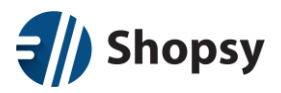

## Priprava na davčno potrjevanje

Pred pričetkom postopka si prosimo pripravite naslednjo datoteko in podatke:

- Digitalno potrdilo (datoteka s končnico .p12) in geslo zanj.
- Podatke o poslovnem prostoru (št. katastrske občine, št. stavbe, št. dela stavbe in davčna številka izdajatelja).
- Podatke o zaposlenih (davčna številka vsakega Shopsy uporabnika).

## Opremljanje zaposlenih z davčnimi številkami

| Prijavite se v Shopsy poslovodstvo | ( <u>moj.shopsy.si</u> ) |
|------------------------------------|--------------------------|
|------------------------------------|--------------------------|

| 1 | 🖋 Dodaj / Spremeni uporabnika               |  |  |
|---|---------------------------------------------|--|--|
|   | Koda 000001                                 |  |  |
|   | Uporabniško ime: demoadmin                  |  |  |
|   | E-pošta info@shopsy.si                      |  |  |
|   | Telefon: Vnesite teleforuko številko        |  |  |
|   | Davčna številka 12345678                    |  |  |
|   | Uporabniška skupina SKUPINA ADMINISTRATOR 👻 |  |  |
|   | Uporabniška vloga Administrators 👻          |  |  |

V **Shopsy poslovodstvu** morate pri vsakem uporabniku dodati njegovo davčno številko (*Nastavitve-> Uporabniki*). Po zaključku na blagajni s sinhronizacijo posodobite podatke, po tem bodo uporabniki opremljeni tudi z davčno številko.

Odprite Shopsy blagajno.

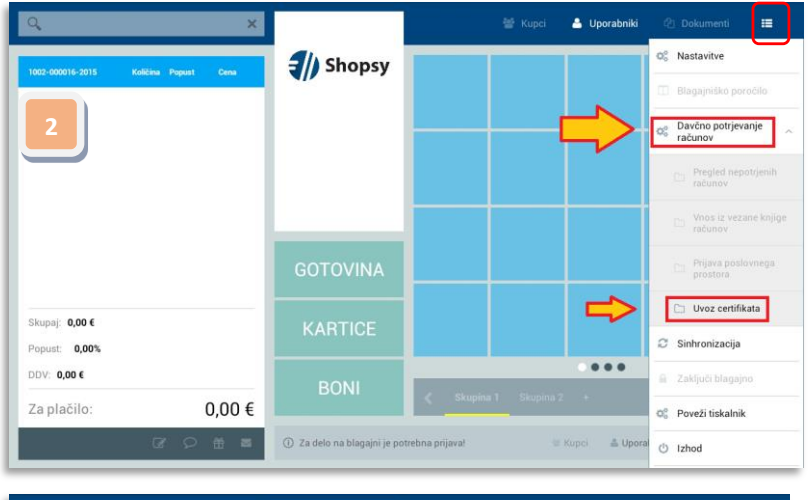

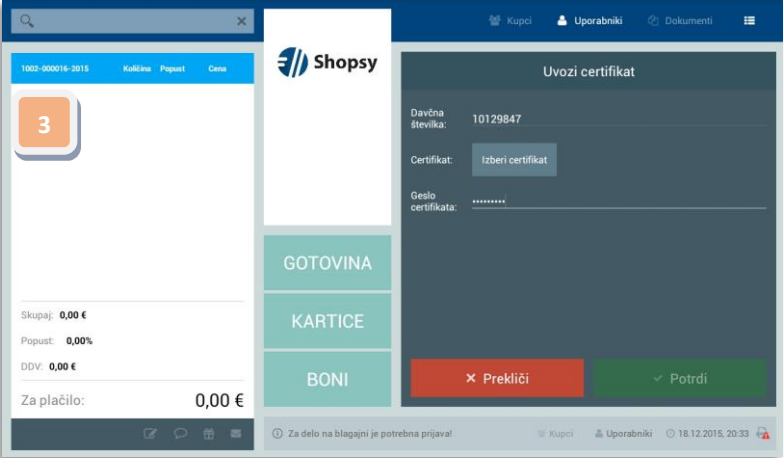

Opozorilo: pred tem delom morate na napravo prenesti certifikat. Predlagamo da si ga pošljete po e-pošti in **shranite** v datotečno shrambo na napravi. Lahko uporabite tudi katerega od spletnih arhivov, kot so Dropbox, Google Drive, OneDrive...

Odprite Glavni menu -> Davčno potrjevanje računov -> Uvoz certifikata.

Vnesite davčno številko, izberite digitalno potrdilo (Izberi certifikat), vpišite geslo za certifikat in pritisnete gumb *Potrdi*.

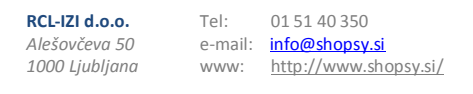

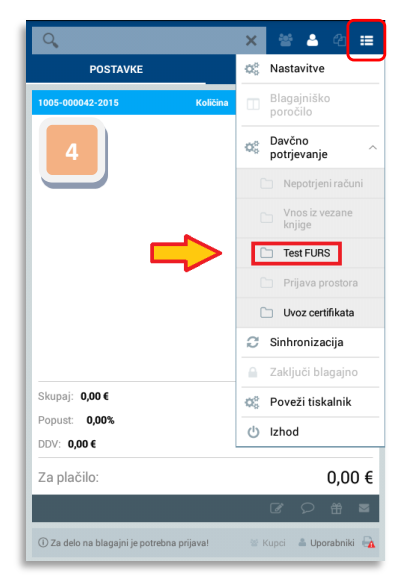

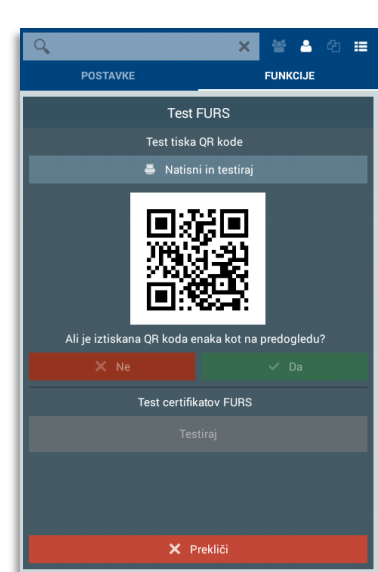

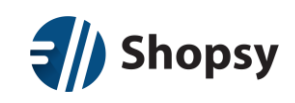

Test FURS:

Po uvozu certifikata preverite ali deluje povezava s FURS-om. *Glavni menu-> Davčno potrjevanje računov->* Test FURS.

Natisnete lahko QR kodo (Natisni in testiraj) in preizkusite zvezo med vašo blagajno in FURS-ovim strežnikom (Test certifikatov FURS).

## Prijava poslovnega prostora na blagajni

(Glavni menu-> Davčno potrjevanje računov-> Prijava poslovnega prostora)

- Vsaka poslovna enota v Shopsy-u mora biti prijavljena kot poslovni prostor na FURS-u.
- Prijava se tehnično izvede preko blagajne (na katerikoli blagajni, ki je prijavljena na davčno potrjevanje).

Prijava se za eno poslovno enoto izvede samo enkrat (ne za vsako blagajno te poslovne enote) in sicer lahko neposredno na spletni strani FURS-a ali preko nastavitve "Prijava prostora" v menuju "Davčno potrjevanje", ki je del glavnega menuja Shopsy blagajne. Za aktivacijo menujske izbire "Prijava prostora", morate biti prijavljeni v blagajno.

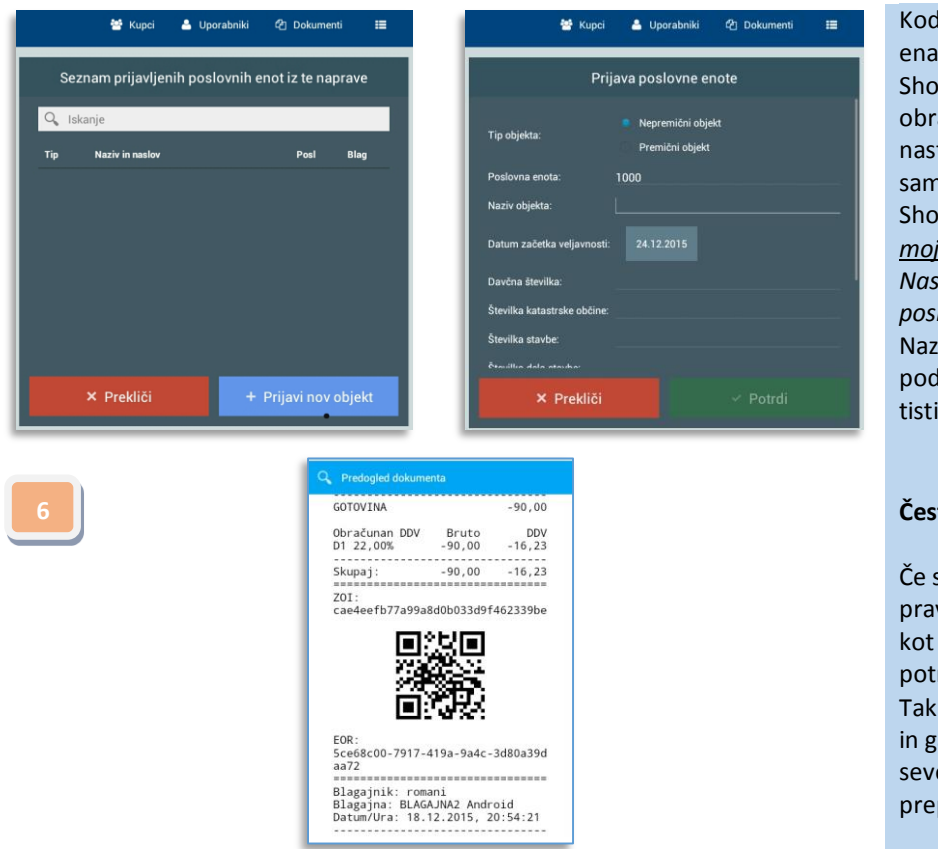

Koda poslovne enote mora biti enaka kodi poslovne enote v Shopsyu. Načeloma je v obrazcu že pravilno nastavljena, razen če je niste sami spreminjali (preverite v Shopsy poslovodstvu <u>moj.shopsy.si</u>, zavihek Nastavitve-> Nastavitve poslovne enote). Naziv objekta je lahko karkoli, podatki se morajo ujemat s tistimi v internem aktu.

## Čestitamo!

Če ste vse postopke izvedli pravilno, lahko izdelate račun, kot je levi primer davčno potrjenega računa. Tak račun je prijavljen na FURS in ga zato stornirajte. Tega seveda ne počnite prepogosto....